## Как найти свидетельство о смерти в журнале

Чтобы найти свидетельство о смерти в журнале следует заполнить необходимые поля фильтрации и нажать кнопку 📖

| Район региона    | Все районы региона 🔻   | ФИО / №        | ΦNO / № |               | Дубликат | Bce 🔻     |
|------------------|------------------------|----------------|---------|---------------|----------|-----------|
| МО/Юр. лица      | Все МО/Юр.лица         | Дата выдачи с: | по:     | Стат          | yc Bce   | -         |
| МО/Подразделение | Все МО/Подразделения 🔻 | Дата смерти с: | по:     | Вид           | Bce      | -         |
| Врач (оформил)   | Иванов Петр Сергеевич  | Форма:         | Bce 🔻   | Статус в РЭМД | Bce      | -         |
| Руководитель     | ФИО руководителя       | Тип свид       | Bce 🔻   | Очистить      | Найти    | • Создать |

Найти

Поля для фильтрации свидетельств о смерти

Доступны следующие поля фильтрации журнала:

- 1. «ФИО / №» в поле указывается ФИО пациента, либо номер свидетельства о смерти.
- 2. Признак «Искать среди всех свидетельств» позволяет производить поиск среди всех свидетельств. По умолчанию в списке отображается последнее созданное свидетельство по умершему, при установке флажка в списке отобразятся в том числе первоначальные и испорченные свидетельства.

|         | Искать среди всех свидетельств | ] |
|---------|--------------------------------|---|
| ФИО / № | ФИО / №                        | ✓ |

Признак «Искать среди всех свидетельств»

- 3. «Дубликат» в поле из выпадающего списка указывается является ли свидетельство дубликатом.
- «Дата выдачи с-по» в поле указывается диапазон дат выдачи свидетельства о смерти.
  «Статус» в поле из выпадающего списка указывается статус свидетельства о смерти.
- 6. «Дата смерти с-по» в поле указывается диапазон дат смерти.
- 7. «Вид свидетельства» в поле из выпадающего списка указывается вид свидетельства.
- 8. «Тип свид» в поле из выпадающего списка указывается тип свидетельства.

Отобразится список свидетельств о смерти, удовлетворяющий условиям поиска.

|                                       |                            | viet -        |               |               |                    |                |                          |            |                           |                     |           | Настройн       | и Очистить кеш | Помощь Выход          |
|---------------------------------------|----------------------------|---------------|---------------|---------------|--------------------|----------------|--------------------------|------------|---------------------------|---------------------|-----------|----------------|----------------|-----------------------|
| 🕹 Личный кабинет 🛠 Администрирование  |                            |               |               |               |                    |                |                          |            |                           |                     |           |                |                |                       |
|                                       |                            | Район региона | Все районы ре | гиона         |                    |                | -                        |            | ФИО /                     | Nº 2205             | 6         |                | Дубликат       | Bce 🔻                 |
| МО/Юр. лица Все МО/Юр.лица            |                            |               |               | -             | Дата выдачи с: по: |                |                          |            | :                         | Статус Напечатано 🔻 |           |                |                |                       |
| МО/Подразделение Все МО/Подразделения |                            |               |               |               | -                  | Дата смерти с: |                          |            | по                        | : Вид обычное -     |           |                |                |                       |
| Врач (оформил)                        |                            |               |               |               |                    |                |                          |            | Форм                      | Na: Bce             | -         | Статус в РЭМ   | Д Все          | -                     |
|                                       |                            | Руководитель  | ФИО руковод   | ителя         |                    |                |                          |            | Тип св                    | ид Все              | •         | Очистит        | ь Найти        | 🖸 Создать             |
| Количество записей: 1                 |                            |               |               |               |                    |                |                          |            |                           |                     |           |                |                |                       |
| ~                                     | Серия, номер               | ФИО умершего  | Пол           | Дата рожден   | Дата смерти        | Дата выдачи    | Тип свидетельства        | Статус     | Вид свидетельства         | МО/Подр             | азделение | Основная причи | на Форма свиде | ет Статус в РЭМД      |
| ~                                     | 14 <mark>№2205</mark><br>3 |               | Женский       | 01.01.2000 r. | 25.11.2022 r.      | 20.11.2023 r.  | взамен<br>окончательного | Напечатано | Свидетельство о<br>смерти |                     |           |                | Бумажное       | Ожидает<br>подписания |

Найденное свидетельство о смерти

Пользователям с ролью «Администратор» для просмотра доступны свидетельства о смерти всей медицинской организации. В таком случае для фильтрации становятся доступны следующие поля:

- 1. «Район региона» в поле из выпадающего списка следует выбрать район региона.
- 2. «МО/Юр.лица» в поле из выпадающего списка следует выбрать МО, либо юр. лицо.
- 3. «МО/Подразделение» в поле из выпадающего списка следует выбрать МО, либо подразделение.
- 4. «Врач (оформил)» в поле указывается ФИО врача, оформившего свидетельство о смерти.
- 5. «Руководитель» в поле указывается ФИО руководителя.

Для очистки заполненных полей следует нажать кнопку

Очистить